# CO2 MONITOR AND CONTROLLER

# USER MANUAL

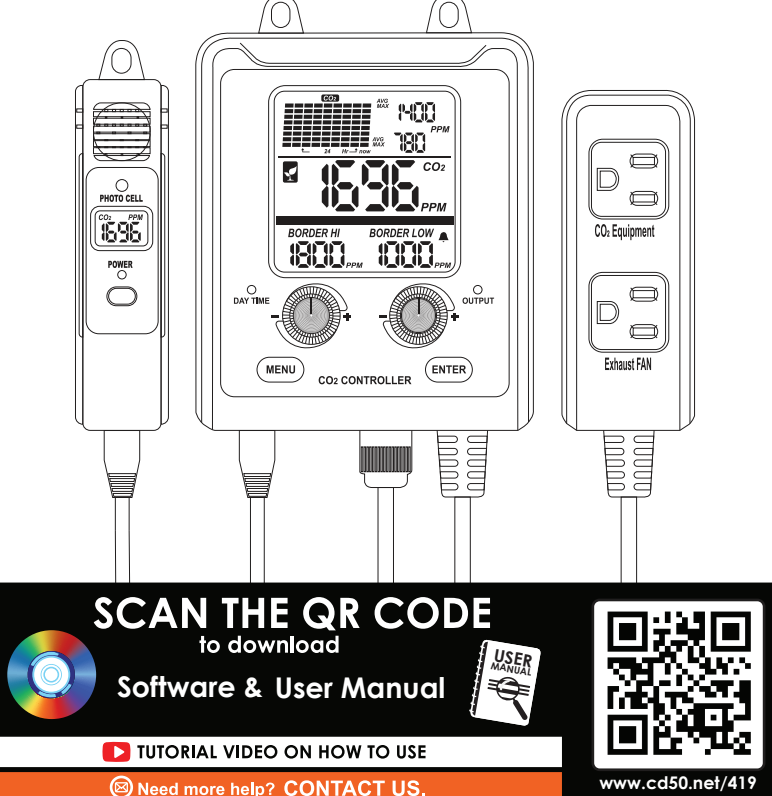

# TABLE OF CONTENTS

| Introduction                              | 1  |
|-------------------------------------------|----|
| Key Features                              | 1  |
| Device Introduction                       | 1  |
| Operating Instructions                    | 2  |
| 1. Power on the device                    | 2  |
| 2. Taking measurement                     | 2  |
| 3. Check MAX/MIN value of displayed chart | 2  |
| 4. CO2 Chart Setting                      | 3  |
| 5. Display Backlight                      | 3  |
| 6. Auto Detect Day/Night                  | 3  |
| 7. Measuring Probe LCD                    | 4  |
| 8. Dual Outlets Control                   | 4  |
| Setup                                     | 5  |
| 1. Advance setting (ADV)                  | 5  |
| 2. Setting the BORDER HI value            | 7  |
| 3. Setting the BORDER LOW Value           | 7  |
| 4. Buzzer alarm (BUZZ)                    | 7  |
| 5. Temperature unit setting (°C/°F)       | 7  |
| 6. Altitude Setting (ALTI)                | 8  |
| 7. Calibration (CALI)                     | 8  |
| Specifications                            | 10 |
| Example Diagram for Dual Outlet Control   | 11 |
| Plant Mode                                | 11 |
| Human Mode                                | 12 |
| Rear View                                 | 13 |

### INTRODUCTION

Hello there! Thank you for your purchase. Our products are packaged and shipped with the utmost care. In the unlikely event that your item is incorrect, incomplete, or unsatisfactory, please contact us, and we will promptly rectify the situation.

- To ensure safety, please read this manual carefully before installation and follow the instructions herein.
- Store this manual in a secure place for future reference.
- WARNING: CHOKING HAZARD Accessories contain small parts.
- · This manual is printed with color ink; water will cause smudging.

## **KEY FEATURES**

- Automatic day/night detection feature
- Traceable chart with adjustable time scales
- Dual-channel, low-drift NDIR CO₂ sensor
- Green backlight for enhanced visibility
- · Simple calibration process for CO2, temperature, and humidity
- · Audible alarm for high CO2 levels
- Temperature and humidity monitoring
- Dual-control function for fan and CO<sub>2</sub> device in Plant Mode

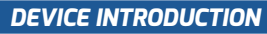

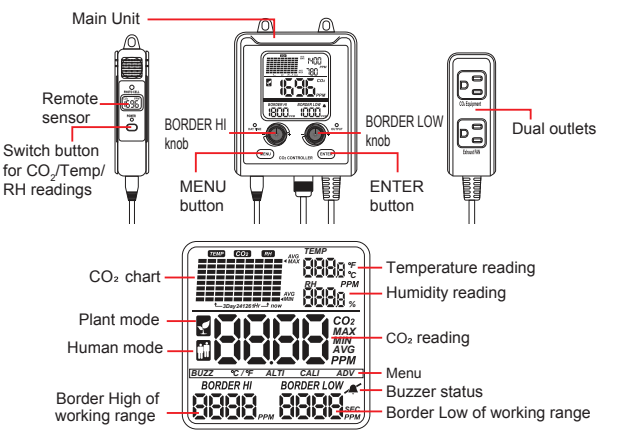

### **OPERATING INSTRUCTIONS**

### 1. Power on the device

Step 1: Connect the cable to both ends of the  $CO_2$  controller and the remote sensor.

Step 2: Plug the power plug into a wall outlet to activate the device. Once the device is powered on, the following will occur:

- The buzzer will emit a single beep.
- The  $CO_2$  Sensor LCD will initiate a countdown from 15.
- The CO<sub>2</sub> Controller will initiate a countdown from 15.

**Step 3:** Plug your fan and/or CO<sub>2</sub> Equipment into the outlets to power it with your controller.

### 2. Taking measurement

The device takes measurements and updates readings every four seconds after powering on. Avoid holding the  $CO_2$  sensor close to your face to prevent exhalation from affecting readings.

The device constantly displays the current ambient

- CO<sub>2</sub> level
- 80 BORDER HI value
- 8 BORDER LOW value
- 4 Temperature
- Humidity

### 3. Check MAX/MIN value of displayed chart

Under normal measurement, press the ENTER button, the MAX and MIN value will appear in the upper right corner of the screen. The device is default to display temperature and humidity value again after 1 minute.

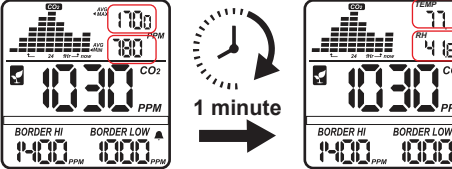

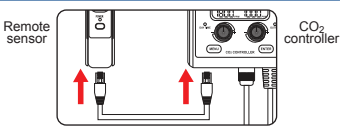

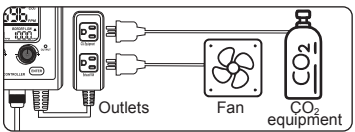

Fan and CO2 generator are not included in the set

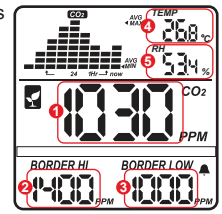

Please refer to the following table for the Max/Min Value Update Time for Each Zoom Level:

| Zoom Level (Time Span) | Max/Min Value Update Time        |
|------------------------|----------------------------------|
| 1H (1 hour)            | 10 minutes after initial startup |
| 6H (6 hours)           | 1 hour after initial startup     |
| 12H (12 hours)         | 2 hours after initial startup    |
| 24H (24 hours)         | 4 hours after initial startup    |
| 3Day (3 days)          | 12 hours after initial startup   |

Note: The maximum and minimum values maintain consistency with real-time values until reaching these specific time intervals.

### 4. CO<sub>2</sub> Chart Setting

Under normal measurement, press the (ENTER) button to show the MAX/MIN values, and then press the (ENTER) button again to cycle through the following time scales. Each scale adjusts the chart to the selected duration (e.g., 1H = 1-hour spread).

| Zoom Level (Time Span) | Time Per Division | LCD scale        |
|------------------------|-------------------|------------------|
| 1H (1 hour)            | 10m/div           | 1Hr <b>A</b> Now |
| 6H (6 hours)           | 1hr/div           | 6Hr A Now        |
| 12H (12 hours)         | 2hr/div           | 12Hr A Now       |
| 24H (24 hours)         | 4hr/div           | 24Hr A Now       |
| 3Day (3 days)          | 12hr/div          | 3 Day A Now      |

This chart allows the user to better understand the historical  $CO_2$  levels at the site and assists the user in evaluating subsequent arrangements, such as exhaust air or increasing  $CO_2$  levels.

### 5. Display Backlight

Press any key to activate the backlight and it will automatically turn off after 1 minute.

### 6. Auto Detect Day/Night

In Plant mode, the built-in photo-cell sensor of the  $CO_2$  sensor can automatically detect day or night, it can override the  $CO_2$  control and shut off the  $CO_2$  generator by turning off the output power during the night.

**NOTE:** The above auto-detect day/night function will be ignored when users select "Human mode" in the ADV settings, since the relay output control is determined solely by the  $CO_2$  value, day or night condition will not affect it.

The user can check the CO<sub>2</sub> level, temperature, and humidity readings by pressing the switch button on the CO<sub>2</sub> sensor. If there is no button operation within 1 minute, the LCD of the sensor will automatically switch to display the CO<sub>2</sub> reading.

# 

### 8. Dual Outlets Control

### Plant Mode:

Dual outlets are independently programmed and control, it will turn on  $CO_2$  Equipment or Fan automatically according to the preset values.

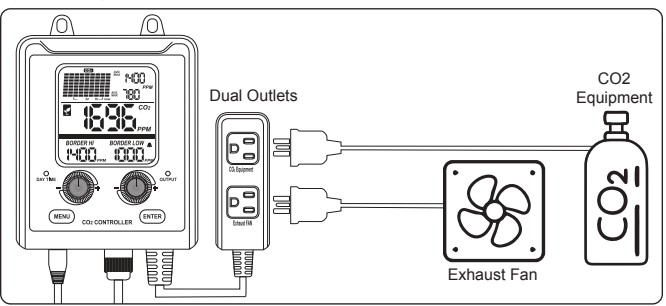

The  $CO_2$  Equipment output will turn on when the  $CO_2$  level is lower than the BORDER LOW value, and it will turn off when the  $CO_2$  level exceeds the BORDER HI value.

The **Exhaust Fan** output will turn on when the  $CO_2$  level exceeds the LIMIT HI (L1 H) value and it will turn off when the  $CO_2$  level is lower than the LIMIT LOW (L1 L) value.

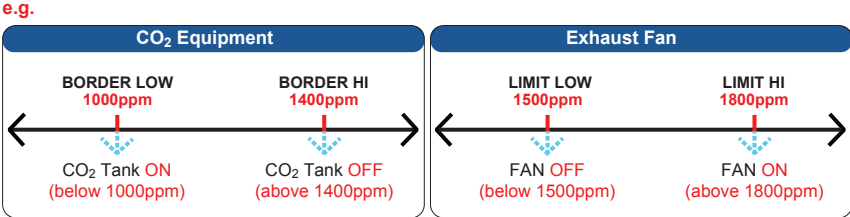

• Human Mode:

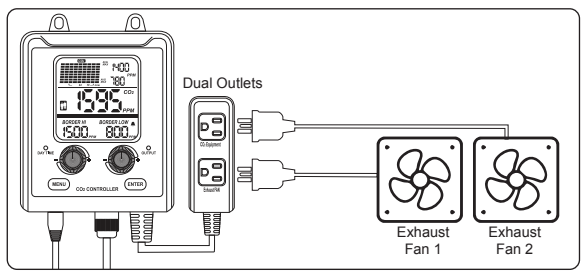

Under Human Mode, both dual outlets will automatically turn on when the  $CO_2$  level exceeds the BORDER HI value and it will turn off when the  $CO_2$  level is lower than the BORDER LOW value.

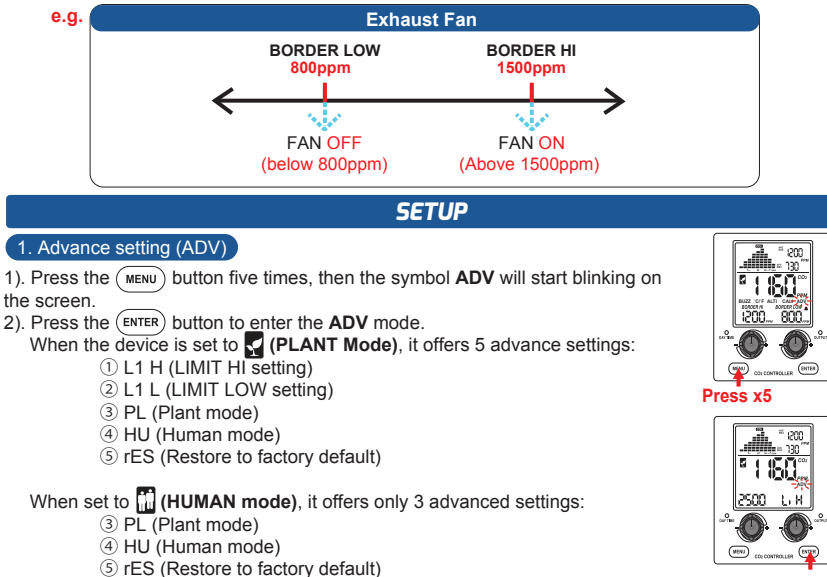

a. Press the (ENTER) button when the symbol L. H is blinking in the screen to access the LIMIT HI setting. b. Rotate the BORDER Hi knob to the left or right to adjust it to the desired value.

c. Press the (ENTER) button to confirm the setting.

### 4). <sup>(2)</sup> L1 L (LIMIT LOW setting)

a. Under ADV mode, rotate the BORDER LOW knob until the L L is blinking in the screen.

b. Press the (ENTER) button when the symbol L L is blinking in the screen to access the LIMIT LOW setting. c. Rotate the BORDER Hi knob to the left or right to

adjust it to the desired value.

d. Press the (ENTER) button to confirm the setting.

### 5). 3 PL (Plant Mode)

a. Under ADV mode, rotate the BORDER LOW knob until the symbol PL is blinking in the screen.

b. Press and hold the (ENTER) button for 3 seconds to select Plant Mode

### 6). ④ HU (Human Mode)

a. Under ADV mode, rotate the BORDER LOW knob until the symbol HU is blinking in the screen.

b. Press and hold the (ENTER) button for 3 seconds to select Human Mode

7). (5) rES (Restore to factory default)

a. Under ADV mode, rotate the BORDER LOW knob until the symbol -E5 is blinking in the screen.

b. Press and hold the (ENTER) button for 3 seconds to restore to factory default, the device will clear all data stored in the chart.

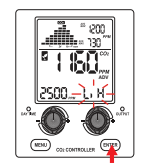

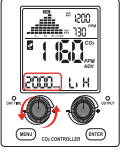

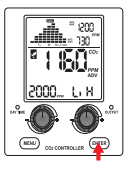

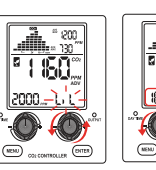

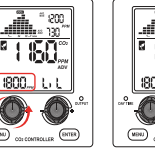

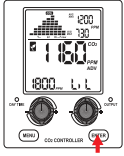

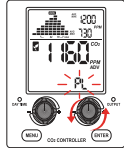

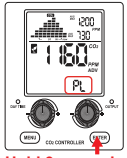

Hold 3 seconds

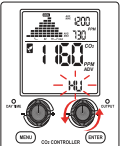

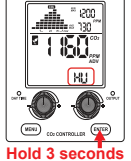

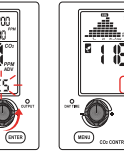

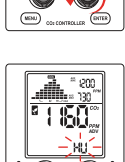

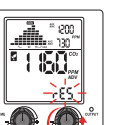

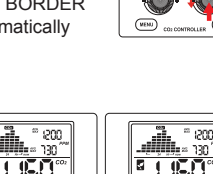

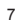

### 2. Setting the BORDER HI value

- 1). Press the BORDER HI knob to make the BORDER HI value flash.
- 2). Adjust the BORDER HI value by rotating the BORDER HI knob to the left or right.
- 3). Press the BORDER HI knob again to save the setting and exit.

Note: The adjustable range is 450~3000ppm with steps of 10 ppm. If the BORDER HI value is set lower than the BORDER LOW value, the device will automatically adjust the BORDER LOW value accordingly.

### 3. Setting the BORDER LOW Value

1). Press the BORDER LOW knob to make the BORDER LOW value flash.

2). Adjust the BORDER LOW value by rotating the BORDER LOW knob to the left or riaht.

3). Press the BORDER LOW knob again to save the setting and exit.

Note: The adjustable range is 400~2950ppm with steps of 10 ppm. If the BORDER LOW value is set higher than the BORDER HI value, the device will automatically adjust the BORDER HI value accordingly.

### 4. Buzzer alarm (BUZZ)

1). Press the (MENU) button once, then the symbol "BUZZ" will start blinking in the screen. 2). Press the (ENTER) button to enter the buzzer alarm setting mode.

3). Rotate the BORDER LOW knob to the left or right to select "ON" or "OFF".

4). Press the (ENTER) button again to save the setting and exit.

### 5. Temperature unit setting (°C/°F)

1). Press the (MENU) button twice, then the symbol "°C/°F" will start blinking in the screen. 2). Press the (ENTER) button to enter the temperature unit setting mode.

3). Rotate the BORDER LOW knob to the left or right to select °C or °F.

4). Press the (ENTER) button again to save the setting and exit.

Press x2

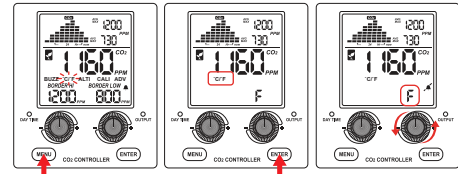

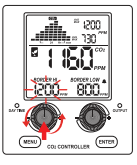

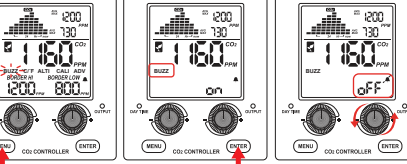

### 6. Altitude Setting(ALTI)

1). Press the (MENU) button three times, then the symbol "ALTI" will start blinking in the screen.

2). Press the  $({\scriptstyle {\rm ENTER}})$  button to enter the altitude setting mode.

3). Rotate the BORDER LOW knob to the left or right to increase or decrease the value.

4). Press the ENTER button again to save the setting and exit.

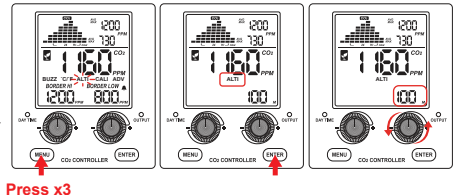

### 7. Calibration (CALI)

While the accuracy of this device is a concern after long term use, the user can use this function to calibrate it. Before calibrating it, please put the device at outdoors fresh air with an approximate concentration of 400 ppm for 20 mins. It is recommended to conduct the calibration on a sunny day to ensure that the <u>ambient air is close to 400 ppm</u>.

1). Press the *MENU* button four times, then the symbol "CALI" will start blinking in the screen.

2). Press the (ENTER) button to enter the calibration mode.

3). Rotate the BORDER LOW knob to the left or right to select the calibration of CO<sub>2</sub>, Temperature or Humidity.

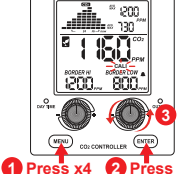

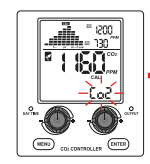

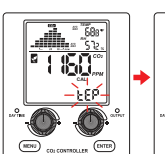

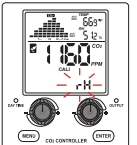

### Calibrate CO<sub>2</sub> Reading:

a. When the Lo2 icon is flashing, press the (ENTER) button to confirm the selection, b. Hold the (ENTER) button for more than 3 seconds to perform CO<sub>2</sub> calibration, c. After 120 seconds, the device will finish the

c. After 120 seconds, the device will finish the calibration and show the calibration result "PASS".

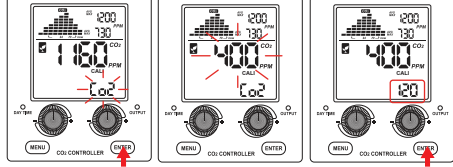

Hold 3 seconds

Note: If the user wants to interrupt the calibration, pressing the (MENU) button can escape the calibration function.

### Calibrate Temperature Reading:

a. When the  $\mathsf{k}\check{\mathsf{E}}\mathsf{P}$  icon is flashing, press the  $(\mathsf{ENTER})$  button to confirm the selection.

b. Rotate the BORDER LOW knob to the right or left to adjust it to the desired value.

c. Hold the (ENTER) button for more than 3 seconds to perform temperature calibration.

d. After 6 seconds, the device will finish the calibration and show the calibration result "PAS(PASS)" or "FAL(FAIL)".

Note: If the user wants to interrupt the calibration, pressing the  $(\begin{minipage}{0.5 \textwidth}{\text{MENU}})$  button can escape the calibration function.

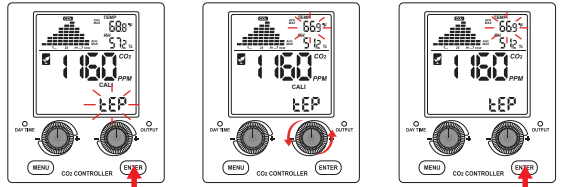

Hold 3 seconds

### Calibrate Humidity Reading:

a. When the -H icon is flashing, press the (ENTER) button to confirm the selection,

b. Rotate the BORDER LOW knob to the right or left to adjust it to the desired value,

c. Hold the (ENTER) button for more than 3 seconds to perform humidity calibration,

d. After 6 seconds, the device will finish the calibration and show the calibration result "PAS (PASS)" or "FAL(FAIL)".

Note: If the user wants to interrupt the calibration, pressing the (MENU) button can escape the calibration function.

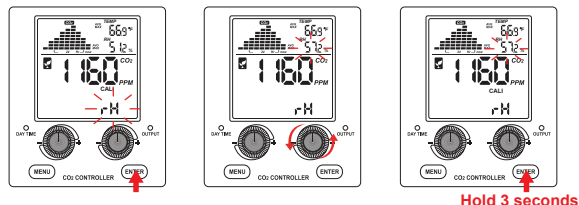

### SPECIFICATION

Typical test conditions, unless otherwise specified: Ambient Temp =73 $\pm$ 3°F (23 $\pm$ 3°C) RH = 50%~70%, Altitude = 0~100 meter

| Measurement                 | Specification                                           |
|-----------------------------|---------------------------------------------------------|
| Operating Temperature       | 32°F to 122°F (0°C to 50°C)                             |
| Storage Temperature         | -4°F to 140°F (-20°C to 60°C)                           |
| Design Application          | Indoor Use                                              |
| Operating & Storage RH      | 0~95%, non-condensing                                   |
| CO <sub>2</sub> Measurement |                                                         |
| Accuracy 0~3000ppm          | ±50ppm or ±5% of reading, whichever is greater          |
| Accuracy over 3000ppm       | ±7%                                                     |
| Repeatability               | 20ppm at 400pp (standard: of 10 reading in 1 minute)    |
| Measurement Range           | 0~5000ppm                                               |
| Display Resolution          | 1ppm (0~1000); 5ppm (1000~2000); 10ppm (>2000)          |
| Temperature                 | ±0.2% of reading per °C or ±2ppm, whichever is greater  |
| Dependence                  | referenced to 25°C                                      |
| Pressure Dependence         | 0.13% of reading per mmHg (corrected by user's altitude |
|                             | input)                                                  |
| Response Time               | <2min for 63% of step change or <4.6min for 90% step    |
|                             | change                                                  |
| Warm-up Time                | <30 sec                                                 |
| Power input                 | AC 100~240 VAC                                          |
| Dimension                   | Sensor Unit: 153*33*27mm (6.0*1.3*1.1inch)              |
|                             | Controller Unit: 195*145*44mm (7.7*5.7*1.7inch)         |
| Weight                      | 700g (24.7oz)                                           |

### **EXAMPLE DIAGRAM FOR DUAL OUTLET CONTROL**

### PLANT MODE

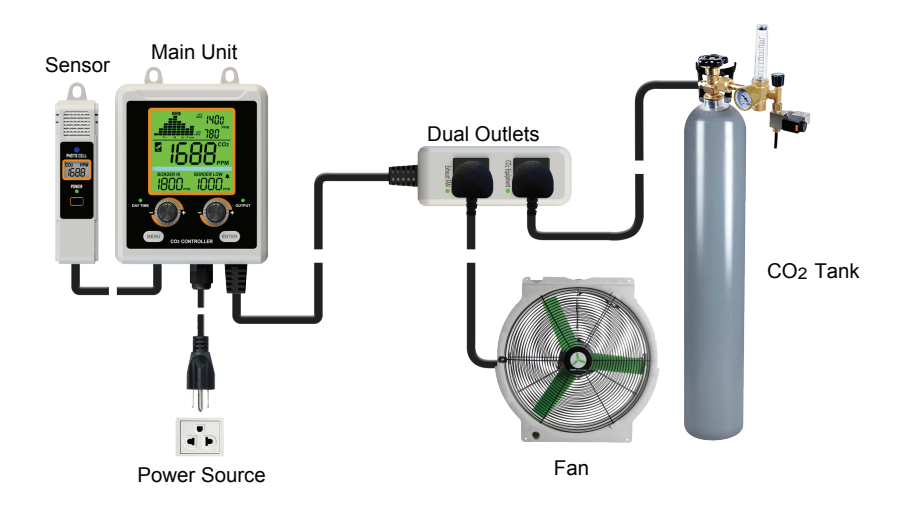

### **Disclaimer:**

Please note that this product package does **not** include a Fan or a  $CO_2$  Tank. The diagram provided is for illustrative purposes only and is intended to demonstrate how the product can be used when connected to a  $CO_2$  tank and fan, which are essential components for the optimal operation of this product, particularly in plant mode operation.

### **EXAMPLE DIAGRAM FOR DUAL OUTLET CONTROL**

### HUMAN MODE

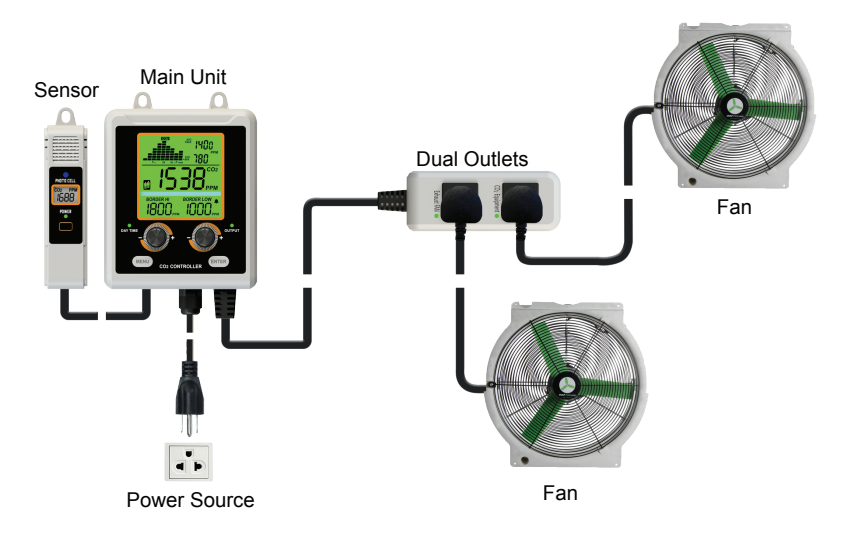

### **Disclaimer:**

Please note that this product package does **not** include a Fans. The diagram provided is for illustrative purposes only and is intended to demonstrate how the product can be used when connected to a fans, which are essential components for the optimal operation of this product, particularly in human mode operation.

### **REAR VIEW**

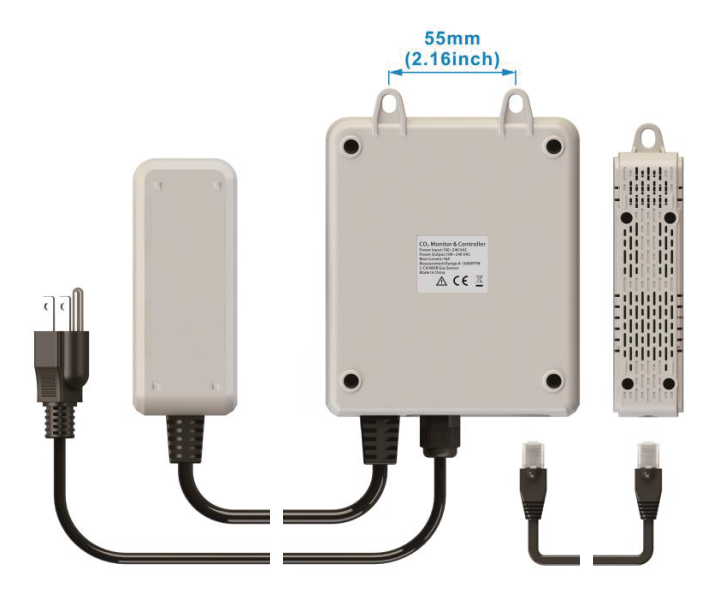

### **Disclaimer:**

This device is not intended for workplace hazard CO<sub>2</sub> monitoring, nor is it intended as a definitive monitor for human or animal health institutions, life sustenance, or any medical-related situation. Our company assumes no responsibility for any damage or loss suffered by the user or any third party arising from the use of this product or its malfunction. Our company reserves the right to change the specifications without notice.